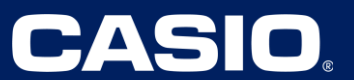

Unit 2 – Linear Equations, Inequalities and Systems

| Unit 2: Linear Equations, Inequalities and Systems |                                           |
|----------------------------------------------------|-------------------------------------------|
| Four-Function Calculator Recommended               | Lessons 6, 8, 9                           |
| Graphing Technology Required                       | Lessons 5, 12, 14, 15, 16, 17, 23, 24, 26 |
| Graphing Technology Recommended                    | Lessons 11, 13, 19                        |

### Lesson 5 – Graphing an Equation, Adjusting the Window, and Finding X and Y-Values

(Example: IM Lesson 5.3: Graph it! Question 1: Savings Account)

| <ol> <li>This task asks to graph an equation to model<br/>the amount of money a student has in a<br/>savings account as a function of time. Press</li> <li>Image: Image: Image:</li></ol> | MAIN MENU MAIN<br>RUN-MATSTAT IC-ACT IS-SHT<br>X+ICAL<br>H-ICAL<br>GRAPH DYNA TABLE RECUR<br>GRAPH DYNA TABLE RECUR<br>CONICS EQUA PRGM TVM<br>AXM4<br>D B -= 0 R B FF<br>B += 0 R FF |
|----------------------------------------------------------------------------------------------------|----------------------------------------------------------------------------------------------------|
| 2. The student starts with \$475 in the account<br>and deposits \$125 weekly. This can be<br>modeled with the equation $\mathbf{A} = 475 + 125\mathbf{w}$ .<br>The calculator always uses "y" for the<br>dependent/output variable and "x" for the<br>independent/input variable. To enter "x"<br>press $[\overline{X}, \theta, \overline{1}]$ . Once you have entered the<br>entire equation, press $[\overline{EXE}]$ .                                                                                                    | Graph Func :Y=<br>Y18475+125x []<br>Y3: []<br>Y4: [-]<br>Y5: [-]<br>Y6: [-]<br>[SEL DEL TWPE STUL TMME [DRAW                                                                          |

## CASI

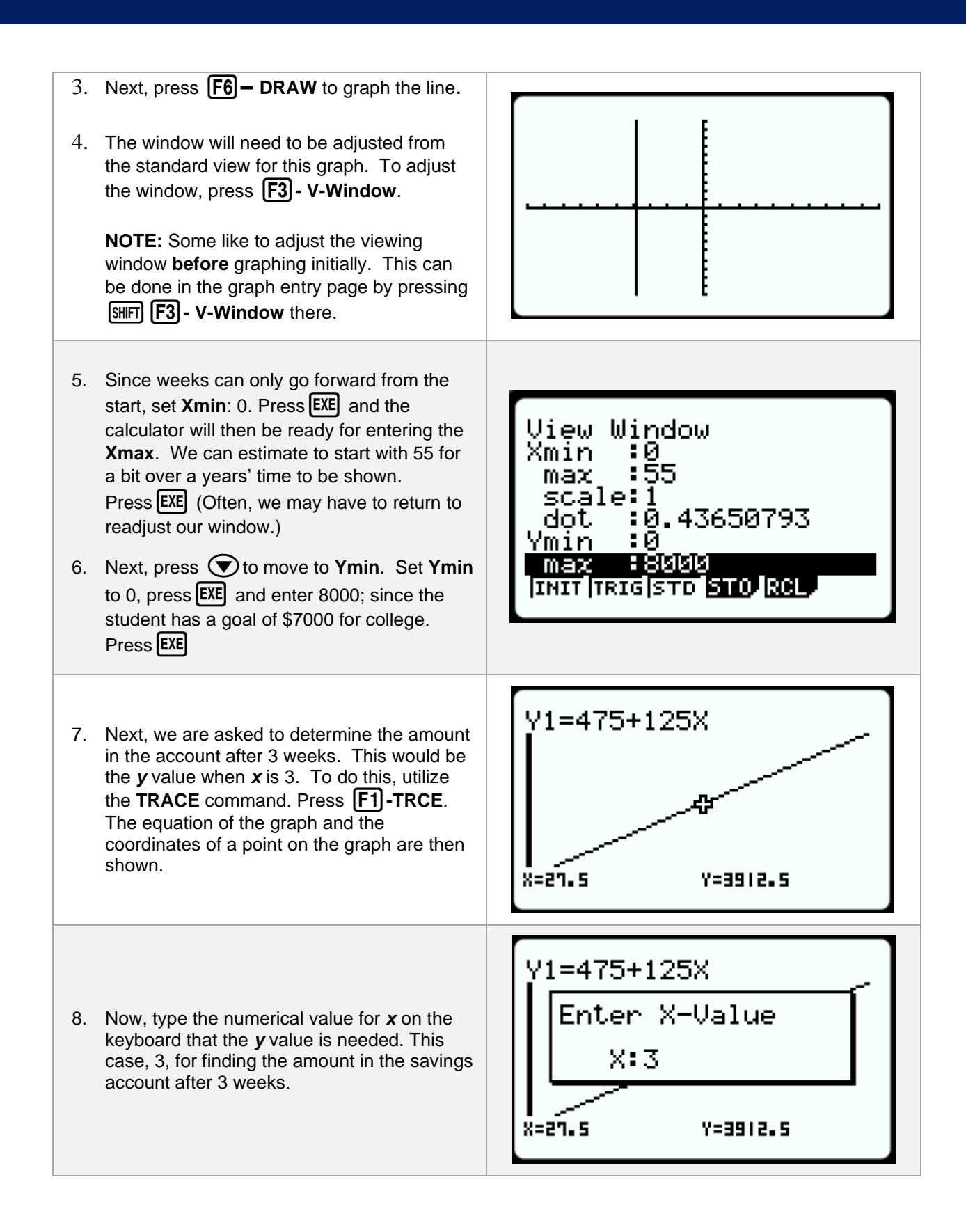

## 9. Press **EXE** and a cross hair will be directly Y1=475+125X moved to where x=3 along with the coordinates for both x and y are displayed at the bottom of the screen. At 3 weeks, the student will have \$850 in their saving account. Note: The last values found for x and y are always stored for x and y within the X=3 Y=850 Run/Matrix app. 10. The next task is to determine how long it will Y1=475+125X take before she has \$1350 in her savings account. A unique way to determine this is to use the "X-Cal" tool which will calculate an x value for a given y value. 11. Press **F5**–**G-Solv**. The initial function keys for G-Solv are shown in the picture to the ROOT MAX MIN WICPT ISCT right. Y1=475+125X 12. Press **F6** – Next. Now we will use the X-**Calculate** tool by pressing **F2** – **X-CAL**. Y-CAL X-CAL JAdx D Enter Y-Value 13. Now in the pop-up window, enter the known Y:1350 Y-value (1350) and then press EXE.

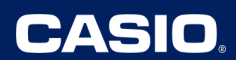

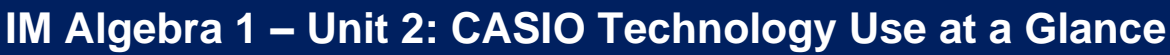

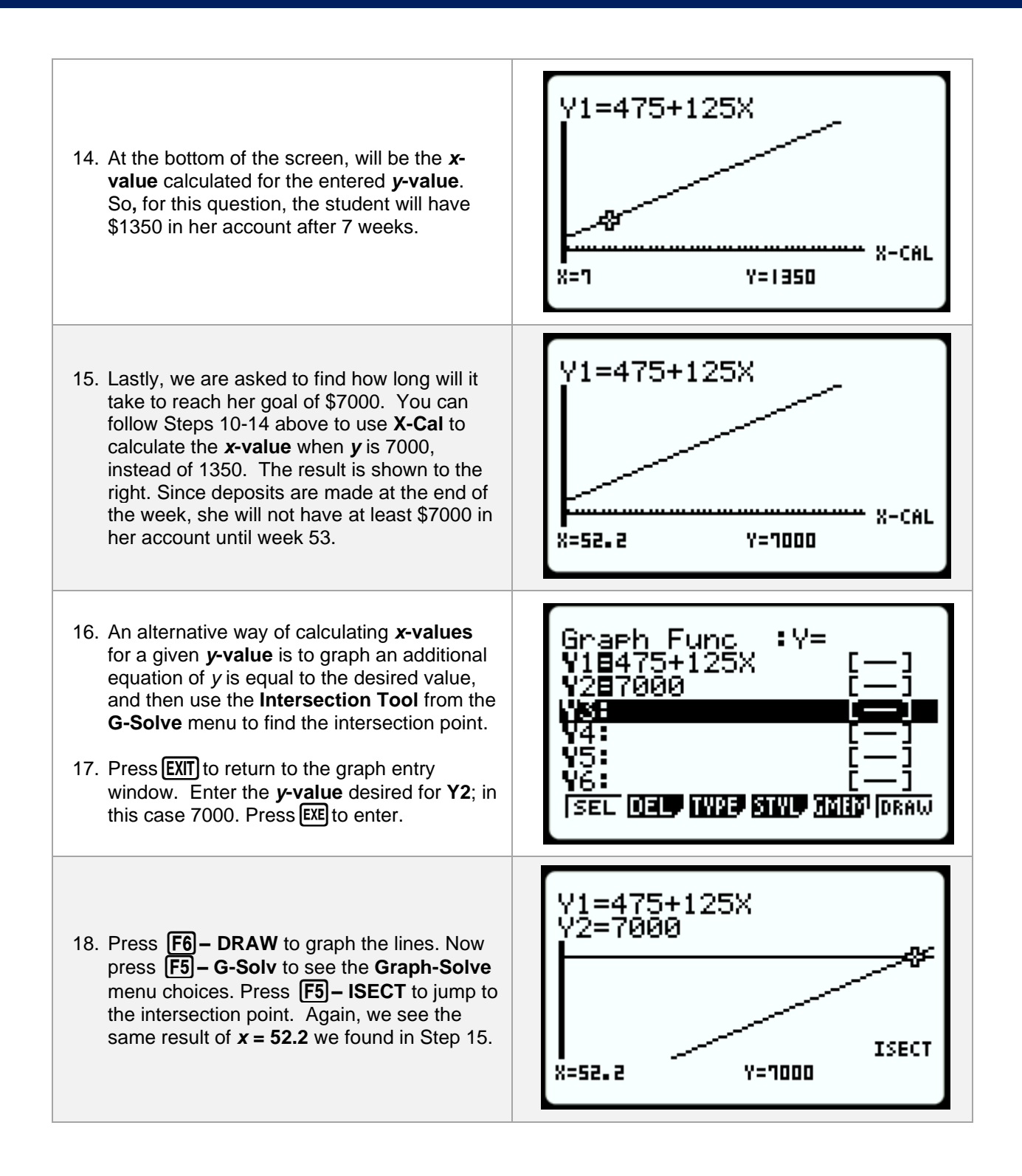

#### Lesson 6a – Evaluating One Variable Expressions Using a Table

#### (Example: IM Lesson 6.1: Two Expressions)

| <ol> <li>Students can quickly evaluate an expression<br/>in one variable for multiple input values by<br/>using a table.</li> <li>Press IMENU , 7 - HALL to open the Table<br/>app.</li> </ol>                                                                                                   | MAIN MENU MAIN<br>RUN-MATSTAT Je-ACT S-SHT<br>Y-IC I MENU<br>GRAPH DYNA TABLE<br>GRAPH DYNA TABLE<br>CONICS EQUA PRGM TVM<br>CONICS EQUA PRGM TVM<br>CONICS EQUA PRGM TVM<br>CONICS EQUA PRGM TVM |
|----------------------------------------------------------------------------------------------------|----------------------------------------------------------------------------------------------------|
| <ul> <li>2. Enter your expression into Y1:<br/>For this problem, enter in both expressions, replacing the given variable with "X". To get "X", press X, Ø, T.</li> <li>To create a fraction, press Press X when done with each expression.</li> </ul>                                            | Table Func :Y=<br>$Y1B\frac{X^2-9}{2(4-3)}$ []<br>$Y2B(X+3) \times \frac{X-3}{8-3\times 2}$ []<br>Y3B<br>[SEL DEL TYPE STYL SET TABL                                                              |
| <ol> <li>Press F6 – TABL to view the table of values.<br/>The default values of X are 1, 2, 3, 4. The<br/>value of the expression for these values are<br/>listed under Y1 and Y2 as shown.</li> </ol>                                                                                           | X YI Y2<br>-4 -4<br>2 -2.5 -2.5<br>3 0 0<br>4 3.5 3.5<br>1<br>FORM DEL SOLD EDIT G-CON G-PLT                                                                                                    |
| <ul> <li>4. The X-values can be edited to any value by highlighting one and entering the desired input value. Press EXE, and then press to edit the next X-value.</li> <li>For our problem, we want to evaluate the expressions for inputs of 5, 7, 13, and -1 as shown to the right.</li> </ul> | X     YI     Y2       5     8     8       1     20     20       13     80     80       -1     -1                                                                                                  |

Copyright © 2024 Casio America, Inc. All Rights Reserved. The information offered in this document was collected by an independent third party on behalf of Casio America, Inc. Although the information found in this document is processed from sources believed to be reliable, no warranty, express or implied, is made regarding accuracy, adequacy, completeness, or permanency of any information.

## Lesson 6b – Evaluating Expressions Using STORE in the Run/Matrix

#### (Example: IM Lesson 6.1: Two Expressions)

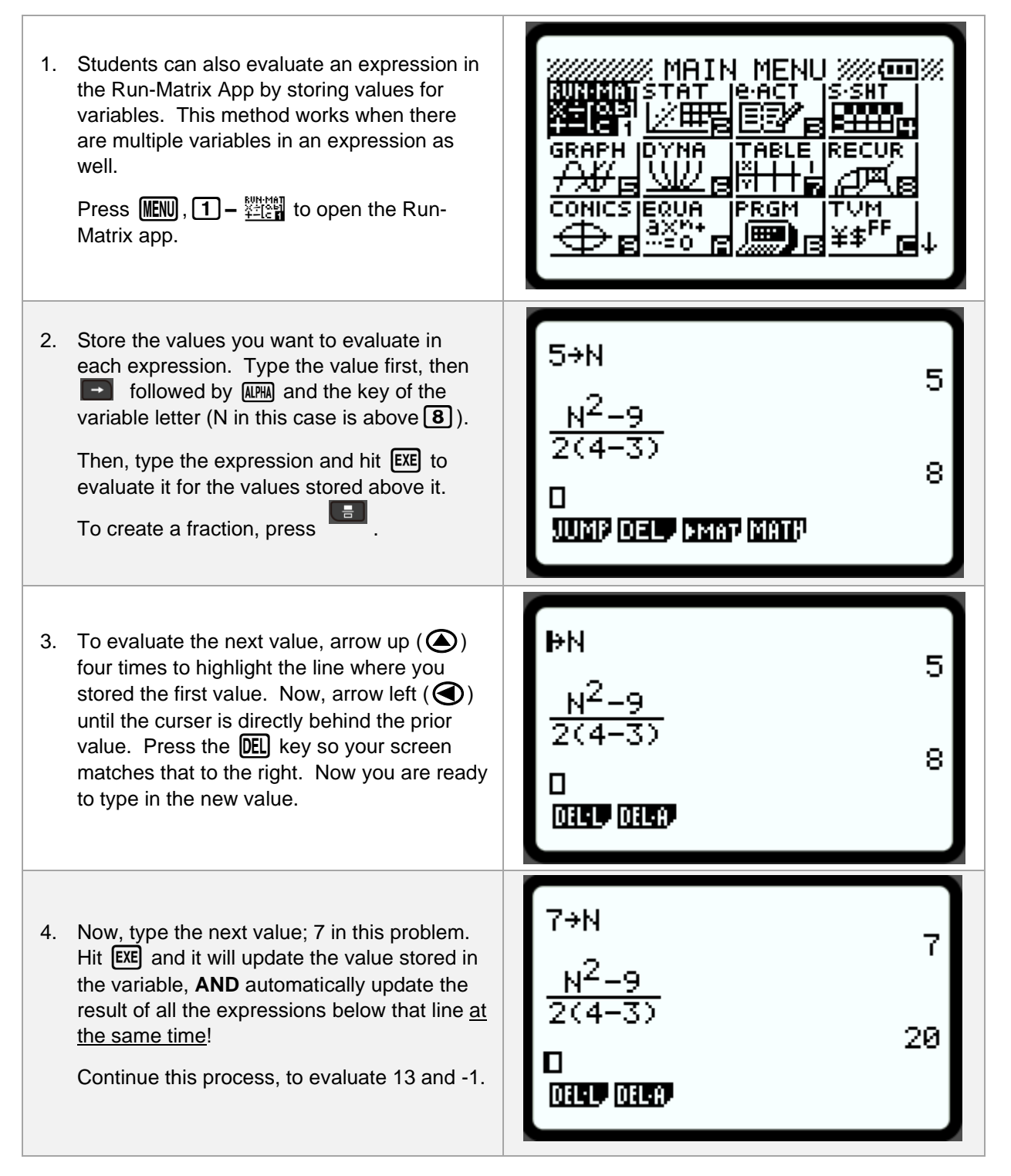

#### Lesson 8 – Using Tables to Find Outputs of a Function.

#### (Example: IM Practice 8.4 – Complete the Table)

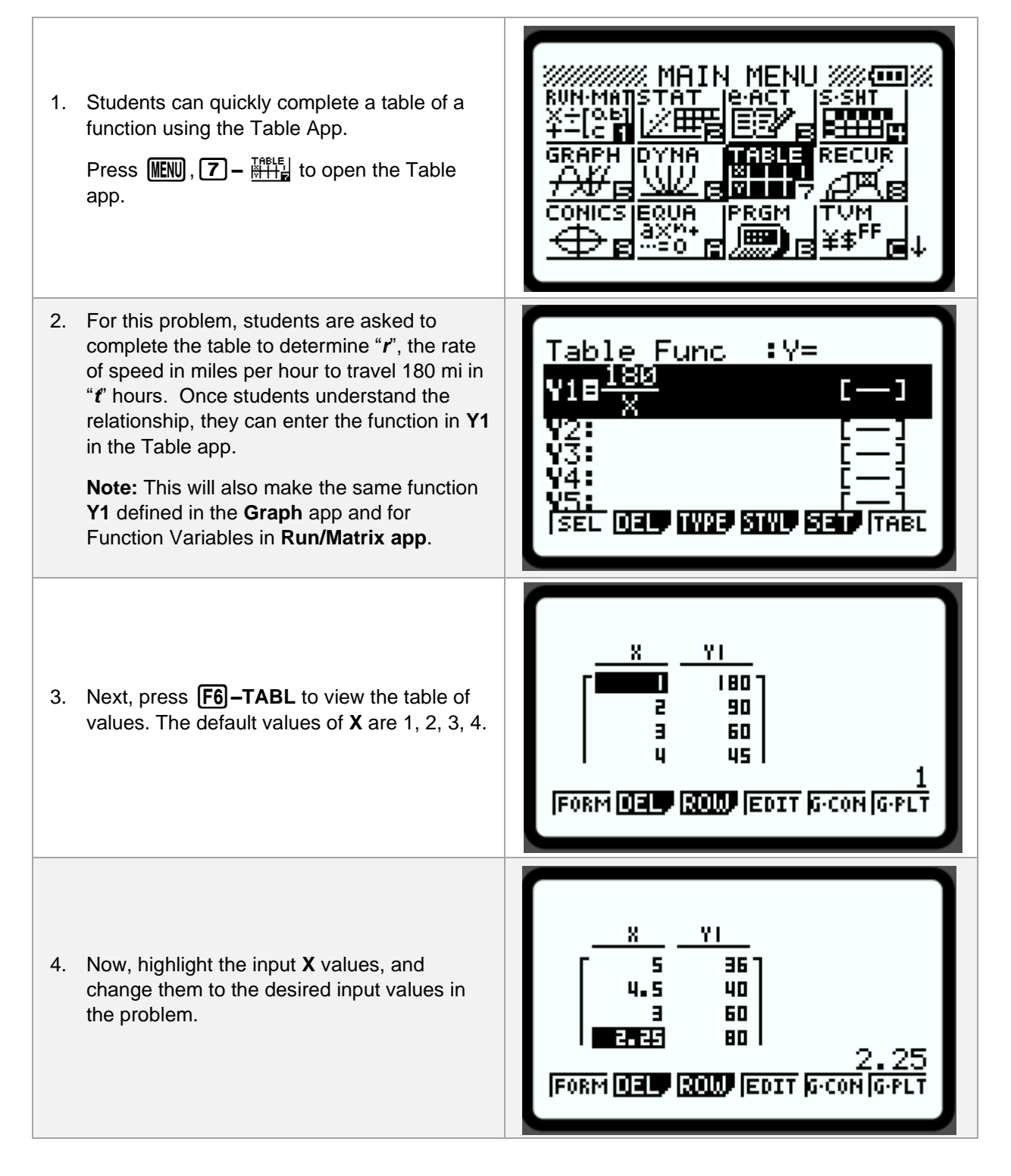

### Lesson 9 – Using Spreadsheets to Fill a Formula

#### (Example: IM Lesson 9.2: Cargo Shipping)

| <ol> <li>Students can use the graphing calculator to set up and use spreadsheets.</li> <li>Press (MENU), (4) - Emerican to open the Spreadsheet app.</li> </ol>                                                                                                    | MAIN MENU MAIN<br>RUN-MAISTAT LeACT SSUT<br>+-Ic I MERICE BOOM<br>GRAPH DYNA TABLE RECUR<br>AF BOOM PRGM TVM<br>CONICS EQUA PRGM TVM<br>B -=0 B B FF C |
|----------------------------------------------------------------------------------------------------|----------------------------------------------------------------------------------------------------|
| <ul> <li>2. On the calculator, the column headings are always A, B, C, etc., while the row headings are always 1, 2, 3, etc. Entering the spreadsheet, Cell A1 will be highlighted to enter data.</li> <li>For this problem, Column A will be the number of trucks. Enter 480 in Cell A1 for Q2a.) and hit EXE. The cell moves automatically down to Cell A2, enter 1500 followed by EXE and then in Cell A3, enter 2736 followed by EXE.</li> </ul> | SHEE     A     B     C     D       I     480                                                                                                    |
| <ul> <li>3. Next, move to Cell B1. In this column students need to enter the expression for "<i>c</i>" found by solving their equation for "<i>c</i>" from Q1.)</li> <li>Use the "FILL" Command to enter the formula for "<i>c</i>" in Cells B1:B3. First, Press F2 – EDIT, F6 – NEXT, and F2 – FILL.</li> </ul>                                                                                                    | Fill<br><b>=ormula :</b><br>Cell Range:B1:B1<br>[EXE                                                                                                   |
| <ul> <li>4. Now, enter the expression for "<i>c</i>" as the Formula. Make sure to start your formula with an "=" sign.</li> <li>For this problem, enter =(21600-7.5*A1)/3.6 after the colon. Press EXE to finish.</li> </ul>                                                                                                    | Fill<br>Formula :=(21600-7.<br>Cell Range:B1:B1                                                                                                    |

| <ol> <li>Next, press the right arrow to edit the cell<br/>range to fill. The calculator defaults to the<br/>current cell. For this problem, change B1:B1<br/>to B1:B3. Press EXE to finish the edit.</li> </ol>            | Fill<br>Formula :=(21600-7.<br>Cell Range:B1:B3                     |
|----------------------------------------------------------------------------------------------------|---------------------------------------------------------------------|
| <ul> <li>6. Now that the formula and cell range are complete, press F6 – EXE to fill the cell range with the formula.</li> <li>For this problem, the number of cars that can be shipped are 5000, 2875 and 300.</li> </ul> | SHEE       A       B       C       D         I       480       5000 |

#### Lesson 11 – Testing if Expressions are Equivalent

#### (Example: IM Lesson 11.1: Rewrite These!)

| <ol> <li>In this exercise, students are asked to reeach quotient as a sum or a difference.<br/>Students can check their answers with t graphing calculator to see if they are equivalent expressions.</li> <li>Press INN, 1 - <sup>™™</sup> to open the Run Matrix app.</li> </ol>                                                                                                    | ewrite<br>ne<br>GRAPH DYNA TABLE RECUR<br>CONICS EQUA PRGM TVM<br>AXMA<br>CONICS EQUA PRGM TVM<br>AXMA<br>BY FF<br>CONICS EQUA PRGM TVM<br>AXMA<br>BY FF<br>BY FF<br>CONICS EQUA PRGM TVM<br>AXMA<br>BY FF<br>CONICS EQUA PRGM TVM<br>AXMA<br>BY FF<br>CONICS EQUA PRGM TVM<br>AXMA<br>BY FF<br>CONICS EQUA PRGM TVM<br>AXMA<br>BY FF<br>CONICS EQUA PRGM TVM |
|----------------------------------------------------------------------------------------------------|----------------------------------------------------------------------------------------------------|
| <ol> <li>Equivalent expressions have equal outprover for equal inputs. Store an "ugly" value for your variable. Do this by first entering the value, then press STORE ( →), the AL button (ALPHA), and then the letter of the variable in the expression. Hit EXE to store the value in the calculator's memory.</li> <li>Note: If there are multiple variables, store different "ugly" value for each variable.</li> </ol> | uts<br>PHA<br>PHA<br>ore<br>Te a<br>                                                                                                    |
| <ol> <li>Next enter the original expression follow<br/>an equal sign (SHFT •) and then follo<br/>directly by the expression to test. Now p<br/>EXE.</li> <li>A result of "0" (False) means the<br/>expressions are not equivalent for the si<br/>values, while "1" (True) means the<br/>expressions are equal for the stored inp</li> </ol>                                                                                 | ed by<br>wed<br>oress $\frac{4X-10}{2}=2X-10$ $\frac{4X-10}{2}=2X-5$ $1120=0$ $\frac{4X-10}{2}=2X-5$ $1120=0$ $1120=0$ $1120=0$                                                                                                    |

#### Lesson 12 – Systems of Equations Exploration – Graphs and Tables

#### (Example: IM Lesson 12.2: Trail Mix.)

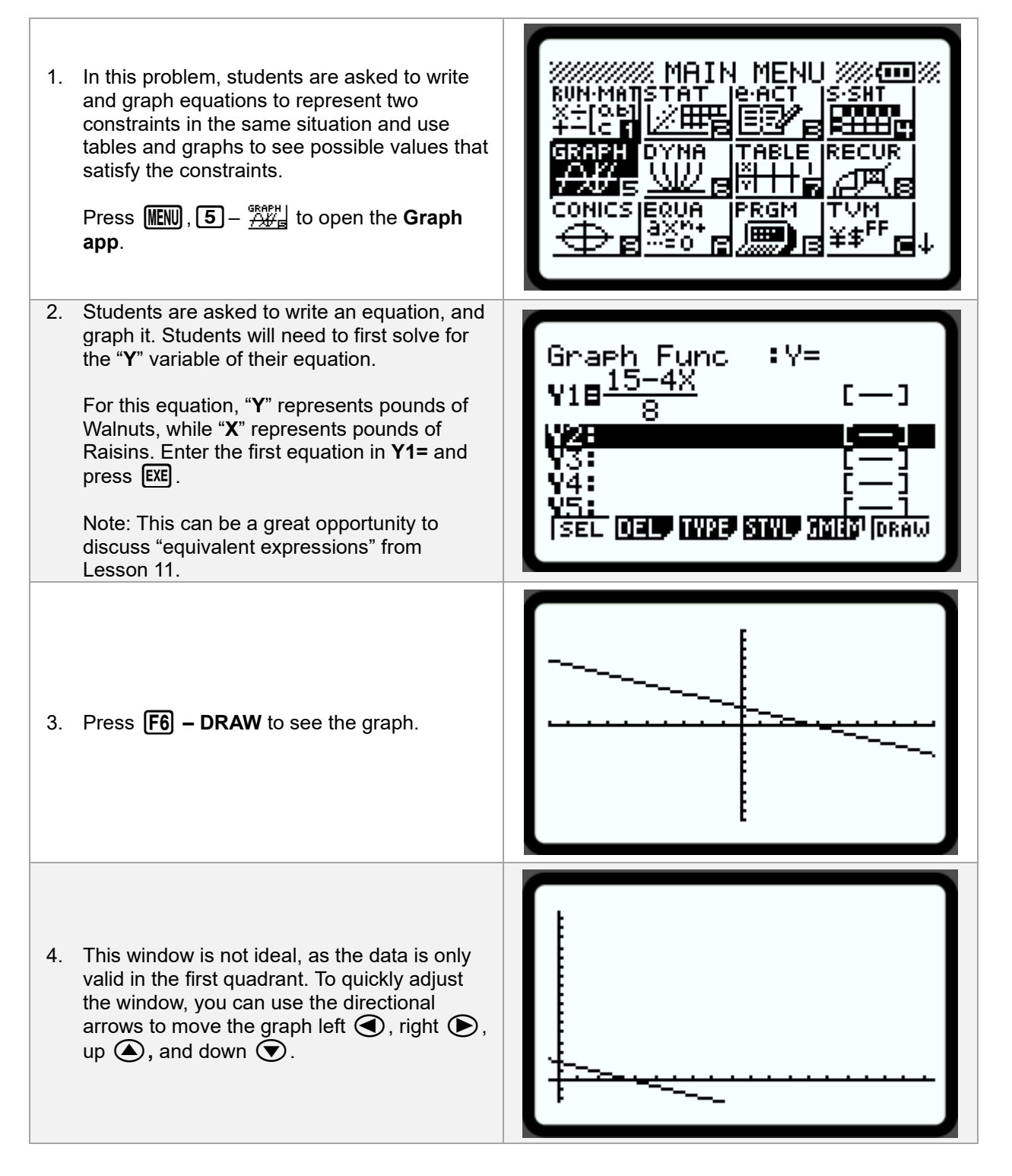

| <ol> <li>Next, we need to adjust the window further.<br/>Press F3 for V-Window. It will show the<br/>current window view settings.</li> </ol>                                                                                                    | View Window<br>Max : 19.5238095<br>scale:1<br>dot :0.15873015<br>Ymin :-2.2580645<br>max : 17.7419354<br>[INIT [TRIG[STD <b>STO RCL</b> ] |
|----------------------------------------------------------------------------------------------------|----------------------------------------------------------------------------------------------------|
| <ul> <li>6. Adjust the values of Xmin, Xmax, Ymin, and Ymax to better utilize the screen. Enter a Xmin value, press EXE, then enter a Xmax value and press EXE. Now, direction down twice to enter in a Ymin value, press EXE, and finally a Ymax value, and press EXE.</li> <li>Now, press EXE once more to return to the Graph Entry screen. Press F6 – DRAW to see the adjusted graph window.</li> </ul> | View Window<br>Xmin :-0.5<br>max :5<br>scale:1<br>dot :0.04365079<br>Ymin :-0.5<br>Max :3<br>[INIT ]TRIG STO STO RCL                      |
|                                                                                                    |                                                                                                    |
| <ol> <li>The next task, students are asked to<br/>complete missing parts of a table. For<br/>missing outputs (<b>Y-values</b>), students can<br/>utilize the instructions for Lesson 8 – Using<br/>Tables to Find Outputs of a Function. In this<br/>case, we also have missing inputs (<b>X-values</b>)<br/>to find for given <b>Y-values</b>.</li> </ol>                                                  |                                                                                                    |

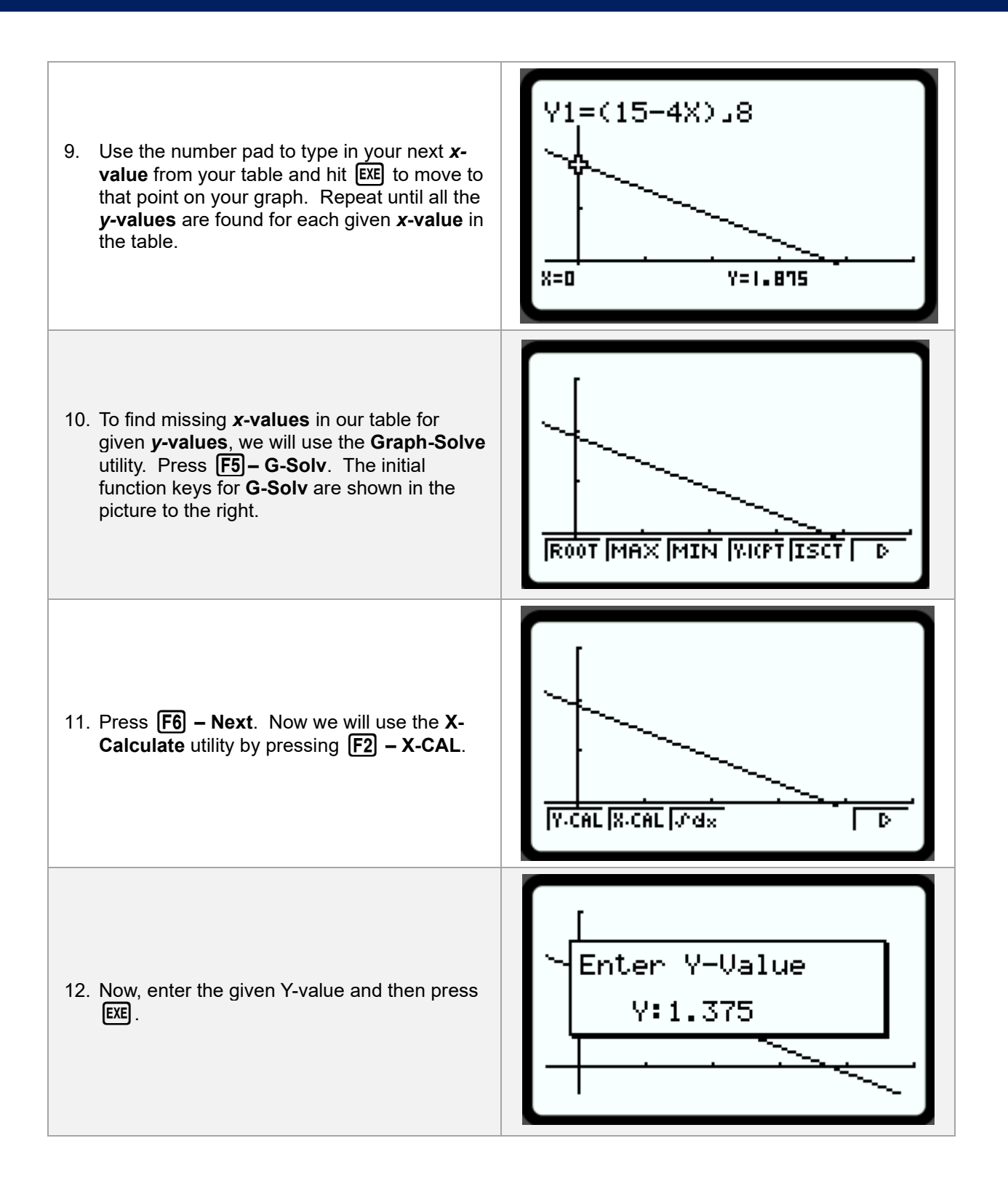

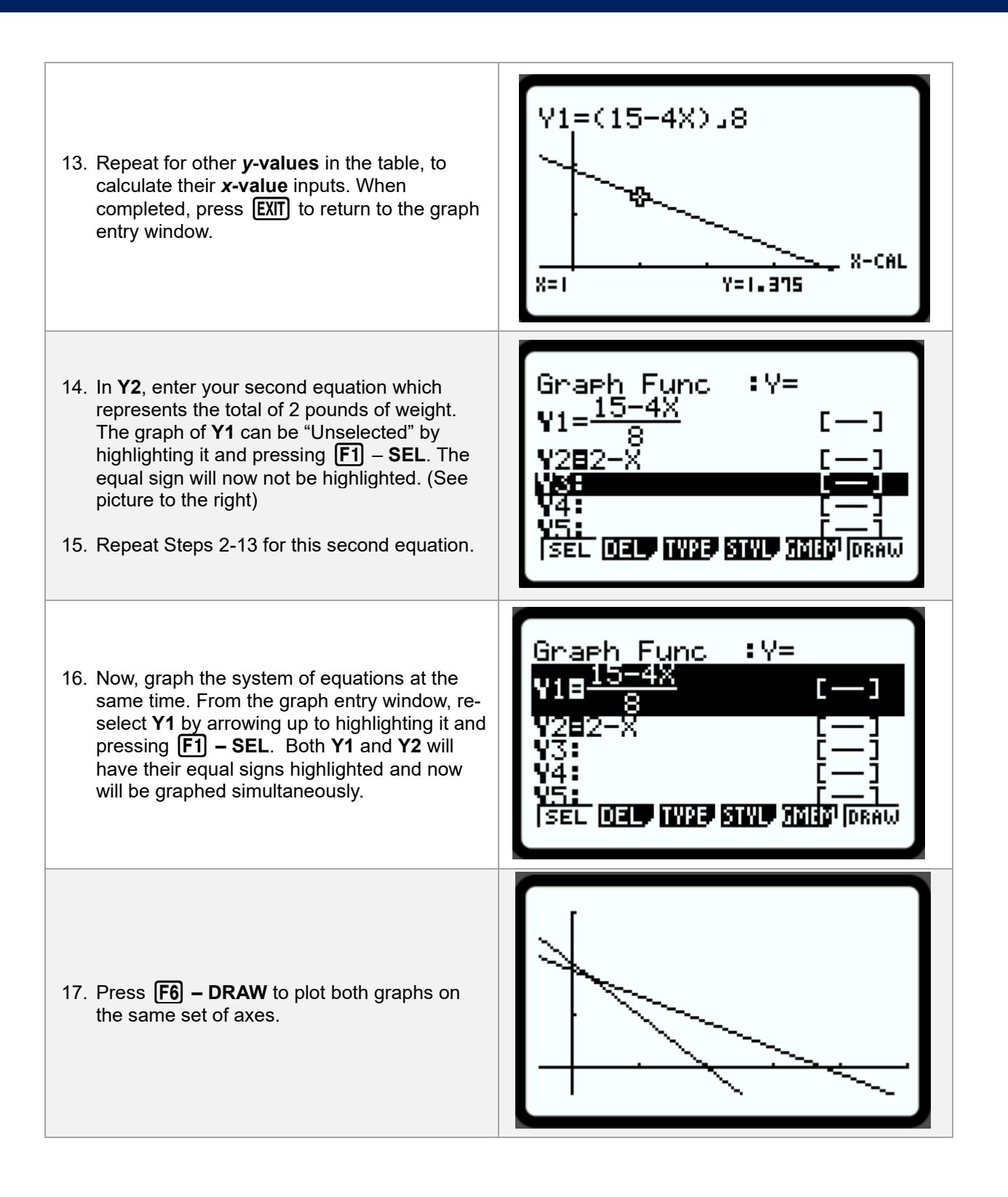

## CAS

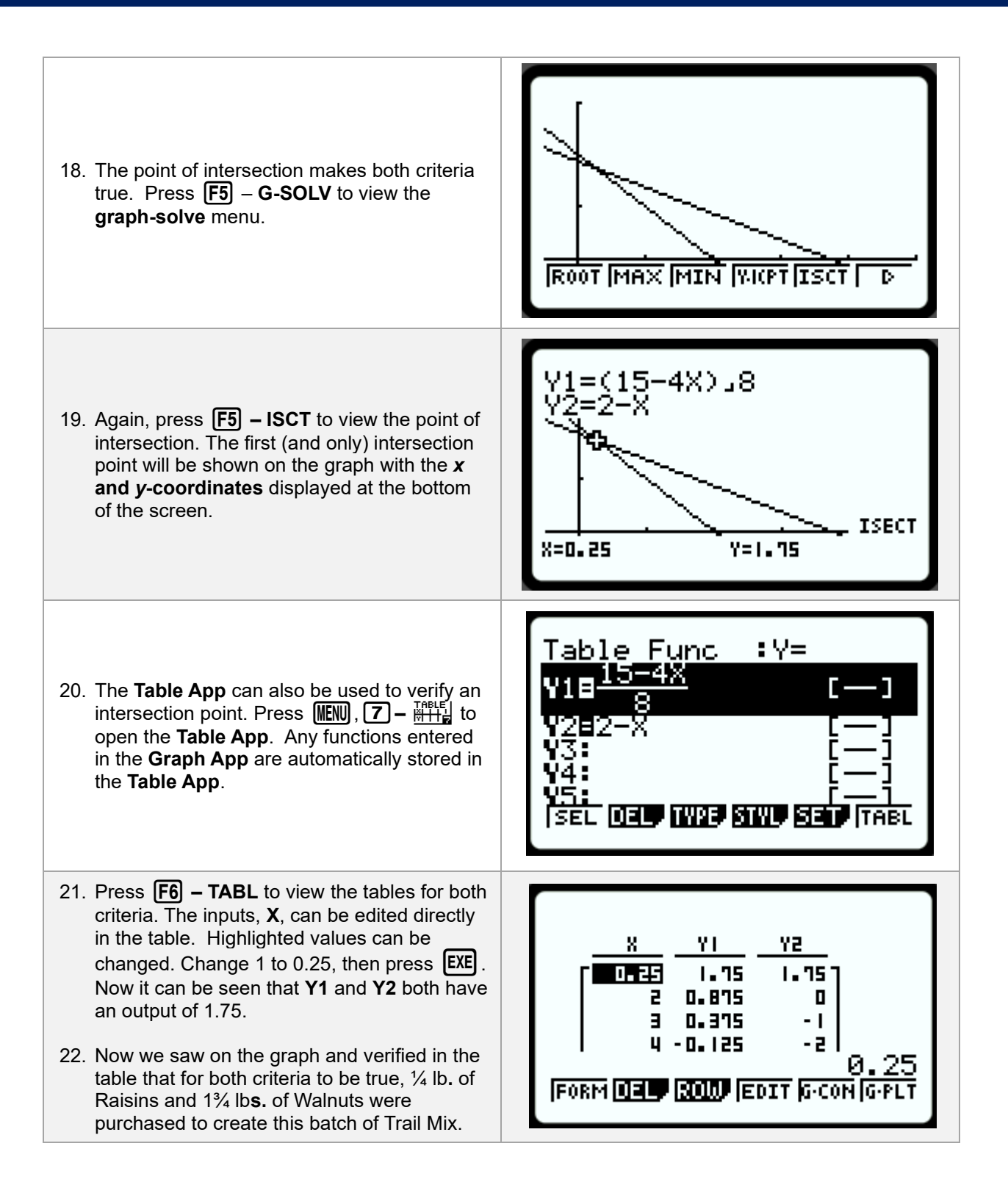

#### Lesson 13a – Graphically Solving Systems Involving a Vertical Line

#### (Example: IM Lesson 13.2: Four Systems)

| <ol> <li>Students are tasked with solving four<br/>systems of equations. At this point in Unit 2,<br/>many students may still utilize solving the<br/>systems graphically to find solutions. Since<br/>this is an introduction to solving algebraically<br/>by substitution, these systems involve vertical<br/>and horizontal lines.</li> <li>Press IEN, 5 - GRAPH to open the Graph<br/>app.</li> </ol> | WN-MATISTAT IC-ACT IS-SHT<br>X+IQAB<br>++-IC 1<br>GRAPH DYNA TABLE RECUR<br>GRAPH DYNA TABLE RECUR<br>CONICS EQUA PRGM TVM<br>AXMS<br>CONICS EQUA PRGM TVM<br>AXMS<br>B ====0 R       |
|----------------------------------------------------------------------------------------------------|----------------------------------------------------------------------------------------------------|
| <ul> <li>2. To graph linear equations, the equations need to be rearranged to solve for "Y"; in most cases. In addition, equations can be solved for "X" as well; usually for vertical lines.</li> <li>The first system is x + 2y = 8 and x = -5. Solve for y in the first equation and enter in Y1. Use X, Ø, T for "X", and APPA for "Y".</li> </ul>                                                    | Graph Func :Y=<br>Y18-1/2X+4 []<br>Y28<br>Y3: [-]<br>Y4: [-]<br>Y5: [-]<br>[SEL DE IV28 STUP MARD                                                                                     |
|                                                                                                    | Graph Func :Y=                                                                                                    |
| <ol> <li>Press EXE when Y1 is complete. Now you will be ready to enter the second equation; x=-5. Press F3 – TYPE to change the type of graph.</li> </ol>                                                                                                    | V18 $-1$ X+4       []         V28       []       []         V3:       []       [-]         V4:       []       [-]         V5:       [-]       [-]         [Y=]       [Parm]       [N] |

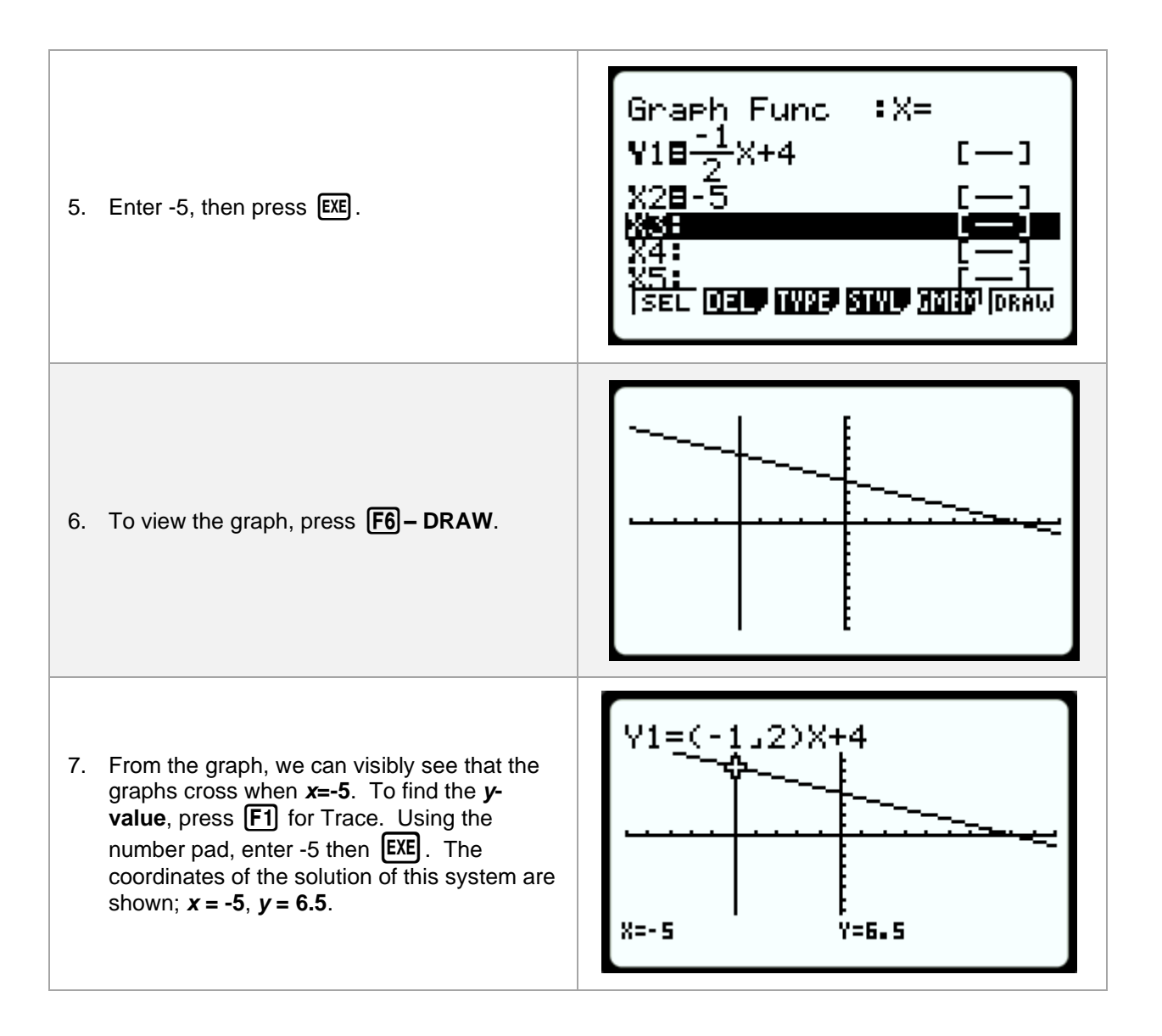

Copyright © 2024 Casio America, Inc. All Rights Reserved. The information offered in this document was collected by an independent third party on behalf of Casio America, Inc. Although the information found in this document is processed from sources believed to be reliable, no warranty, express or implied, is made regarding accuracy, adequacy, completeness, or permanency of any information.

#### Lesson 13b – Testing Solutions to Systems of Equations

#### (Example: IM Lesson 13.2: Four Systems)

| <ol> <li>After solving a system of equations, either graphically or algebraically, the solutions can be tested to know if they make each equation either true (1) or false (0). This is done in the Run-Matrix App.</li> <li>Press (MENU), 1 – (1) or false (1) to open the Run-Matrix app.</li> </ol>                                                                                                    | MAIN MENU /// (100)//<br>MAIN MENU // (100)//<br>STAT Je-ACT S-SHT<br>STAT JE-ACT S-SHT<br>STAT JE-ACT S-SHT<br>STAT J |
|----------------------------------------------------------------------------------------------------|----------------------------------------------------------------------------------------------------|
| <ul> <li>2. In Lesson 13a, we found a solution to the system of <i>x</i> + 2<i>y</i> = 8 and <i>x</i> = -5 to be the point (-5, 6.5). First, we will use the STORE command to store the solutions for "X" and "Y".</li> <li>First, enter the numerical value to be stored, then press → followed by ALPHA and the letter of the variable in your equation. Press EXE to store the value in memory. (For "X", you can quickly use the X.01 button instead.)</li> </ul> | -5+X<br>6.5+Y<br>0<br>10000 (MATP<br>10000 (MATP)                                                                                                    |
| <ol> <li>Now, type in each equation. To enter the equal sign, press SHIFT then . Once you finish the 1<sup>st</sup> equation, press EXE. A result of 1, as shown, means that the equation is true.</li> </ol>                                                                                                    | -5+X -5<br>6.5+Y 6.5<br>X+2Y=8 1<br>UNIN DEL (MAR) MAIL                                                                                                    |
| <ol> <li>Repeat Step 3 for the second equation. Since these values made <b>both</b> equations true; result of 1; they are the solutions to our systems of equations.</li> <li>If either equation resulted in 0 in our test, the values being tested do not make the equation(s) true, so they would not be a solution to the system of equations indicating to double check the algebraic work completed in finding those solutions.</li> </ol>                       | 6.5→Y 6.5<br>X+2Y=8 1<br>X=-5 1<br>UNIP DEL MART MATP                                                                                                    |

#### Lesson 14 – Investigating Adding or Subtracting Equations to Solve Systems of Equations.

(Example: IM Lesson 14.3 – Adding and Subtracting Equations to Solve Systems)

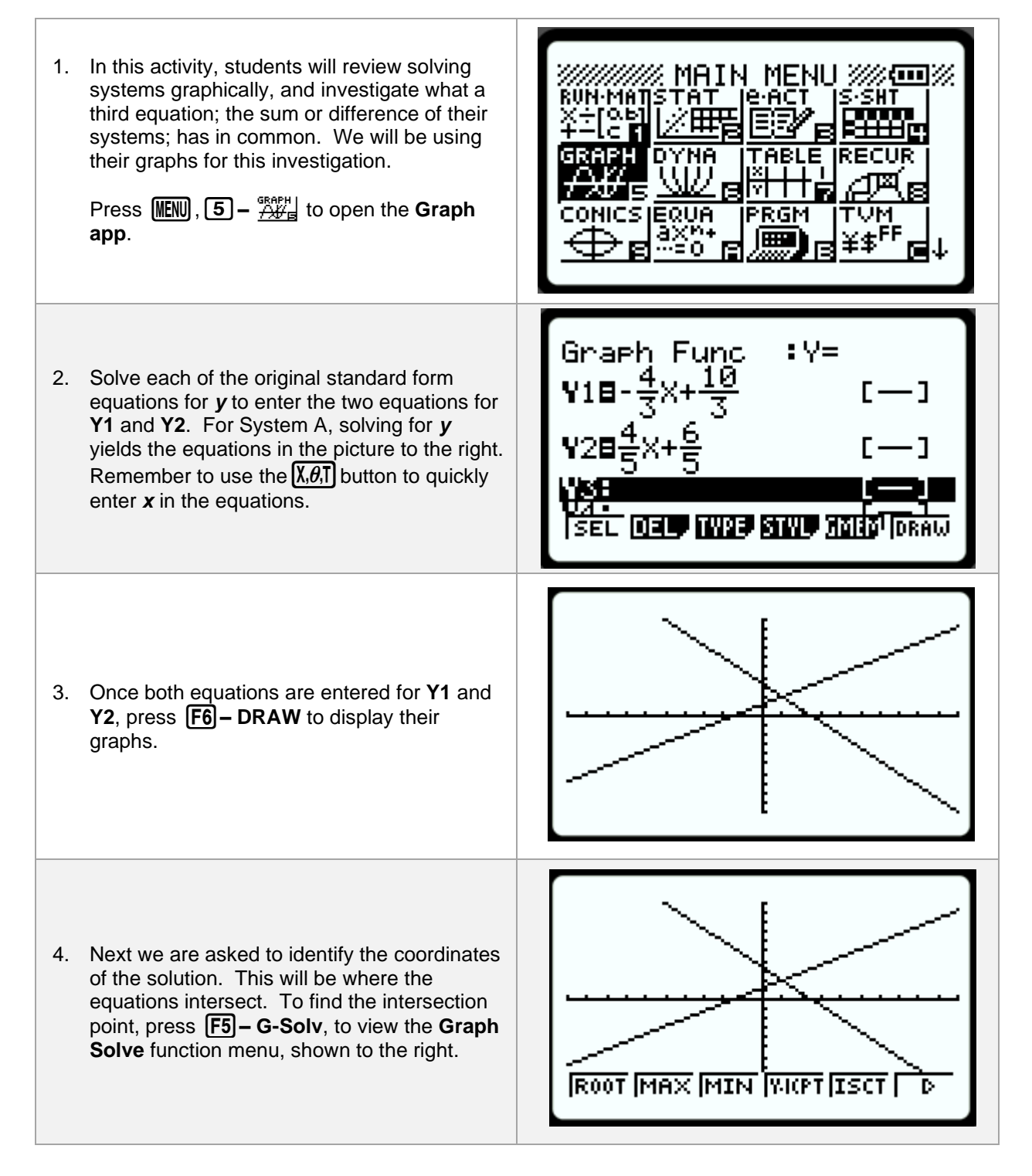

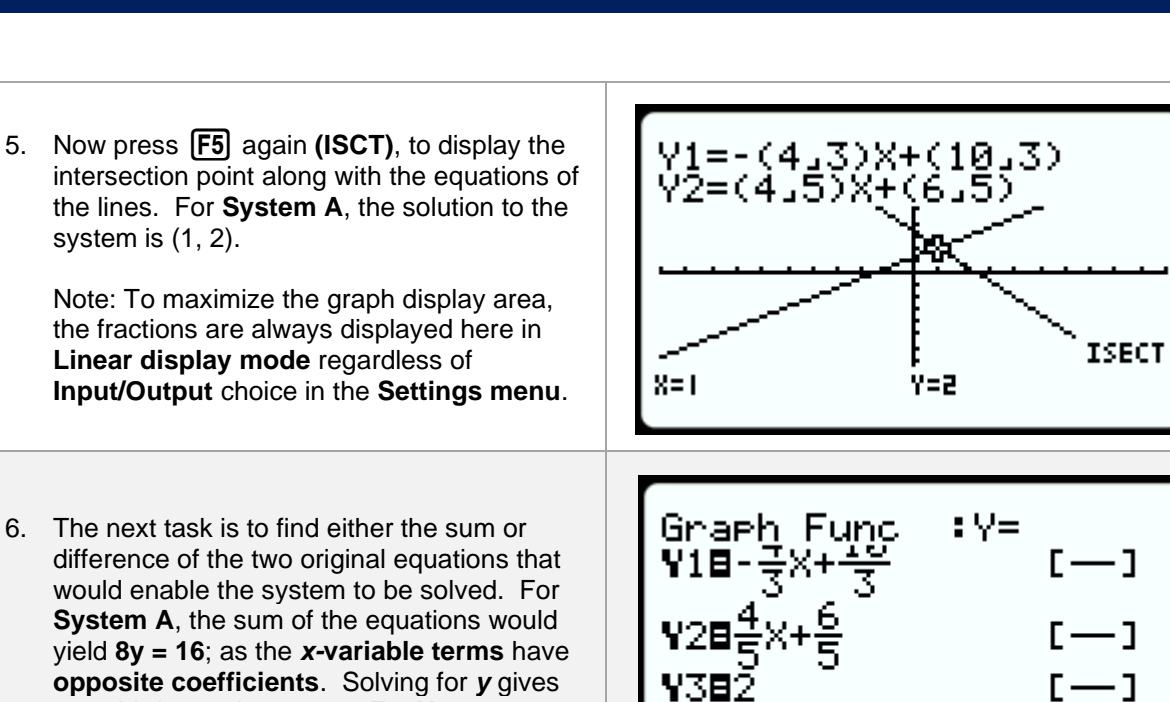

'4:

us a third equation, y = 2. For Y3, enter 2 to graph the third equation. Press **EXE**.

- The final task for this problem is to graph the third equation and make an observation about the graph. Press F6 – DRAW to display all three graphs on the same coordinate grid.
- 8. As shown to the right; it should be observed that all three equations cross at the same point, reinforcing the concept that new equations created from a system of equations have the same solutions.
- 9. To further support this conclusion, let's graph a fourth equation. Press **EXIT** to return to the graph entry window.
- We used the sum of the original equations in Step 6. For Y4, graph the difference of the original equations. For System A, the difference would be the equation 8x - 2y = 4. Solving for y to enter into Y4 we have y = 4x - 2.
- 11. Notice that all four equations cross at the same point, **(1,2)**, the solution to the original system of equations.

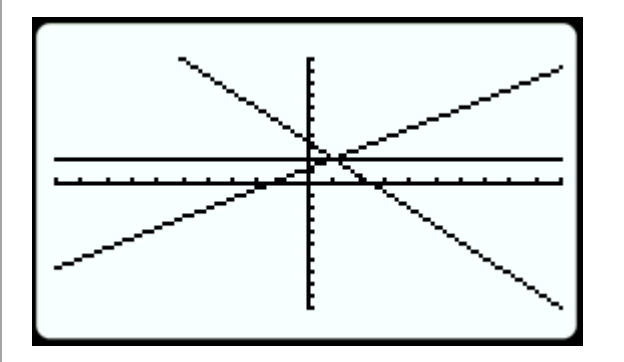

SEL DEL, TYPE, STYL, GMEM, IORAW

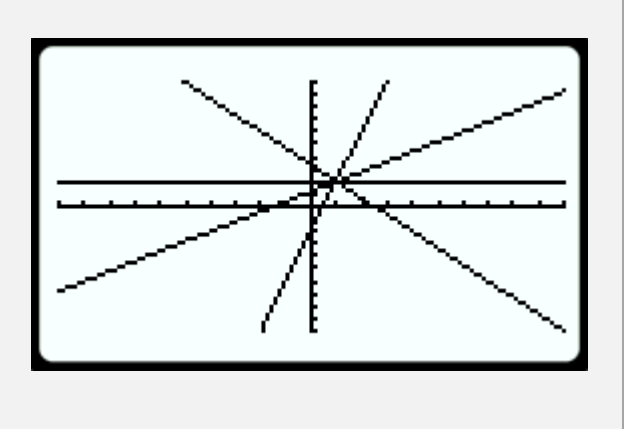

## Lesson 15 – Solving Systems by Elimination: A Word Problem.

#### (Example: IM Lesson 15.2: Classroom Supplies)

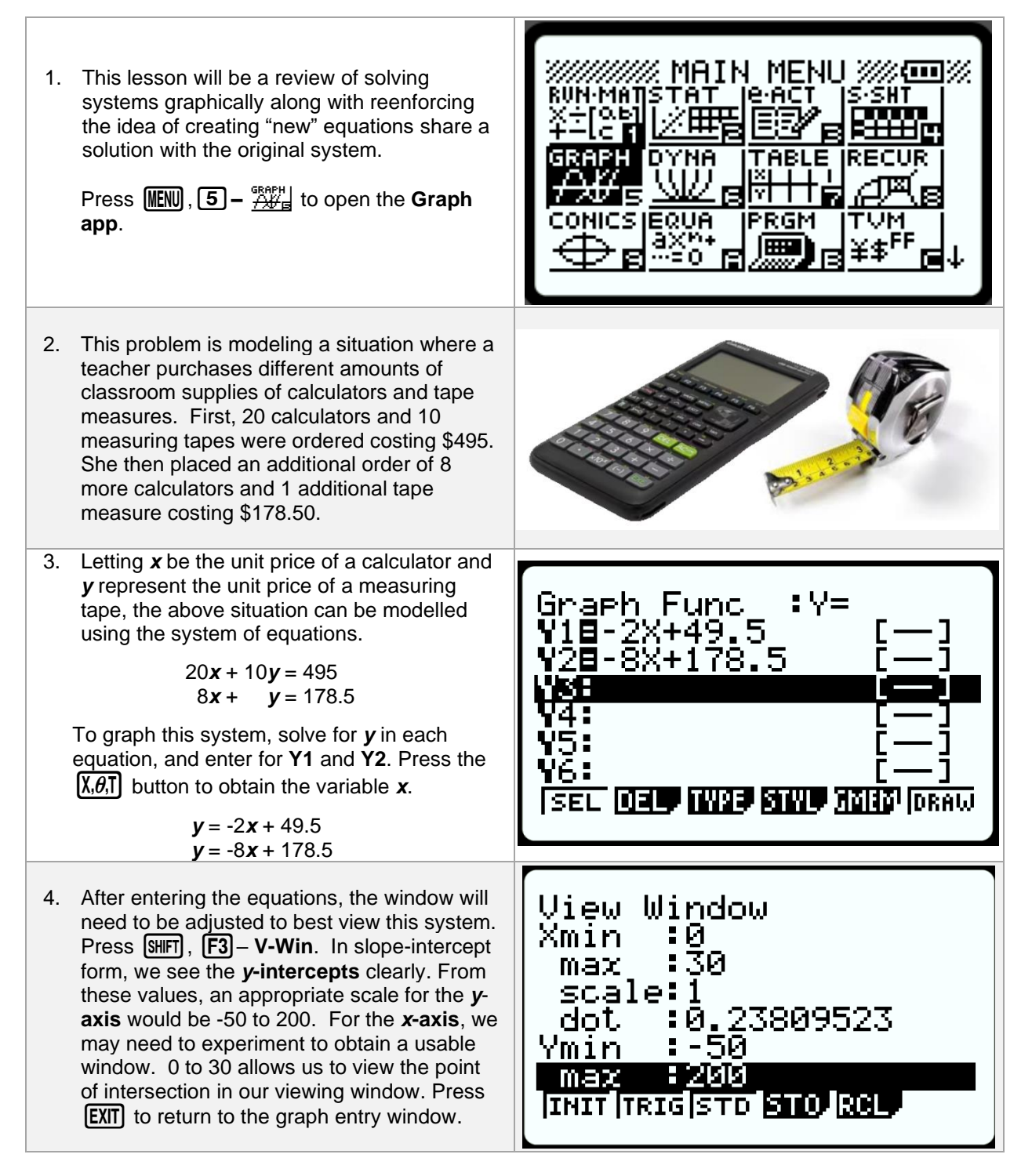

lance CAS

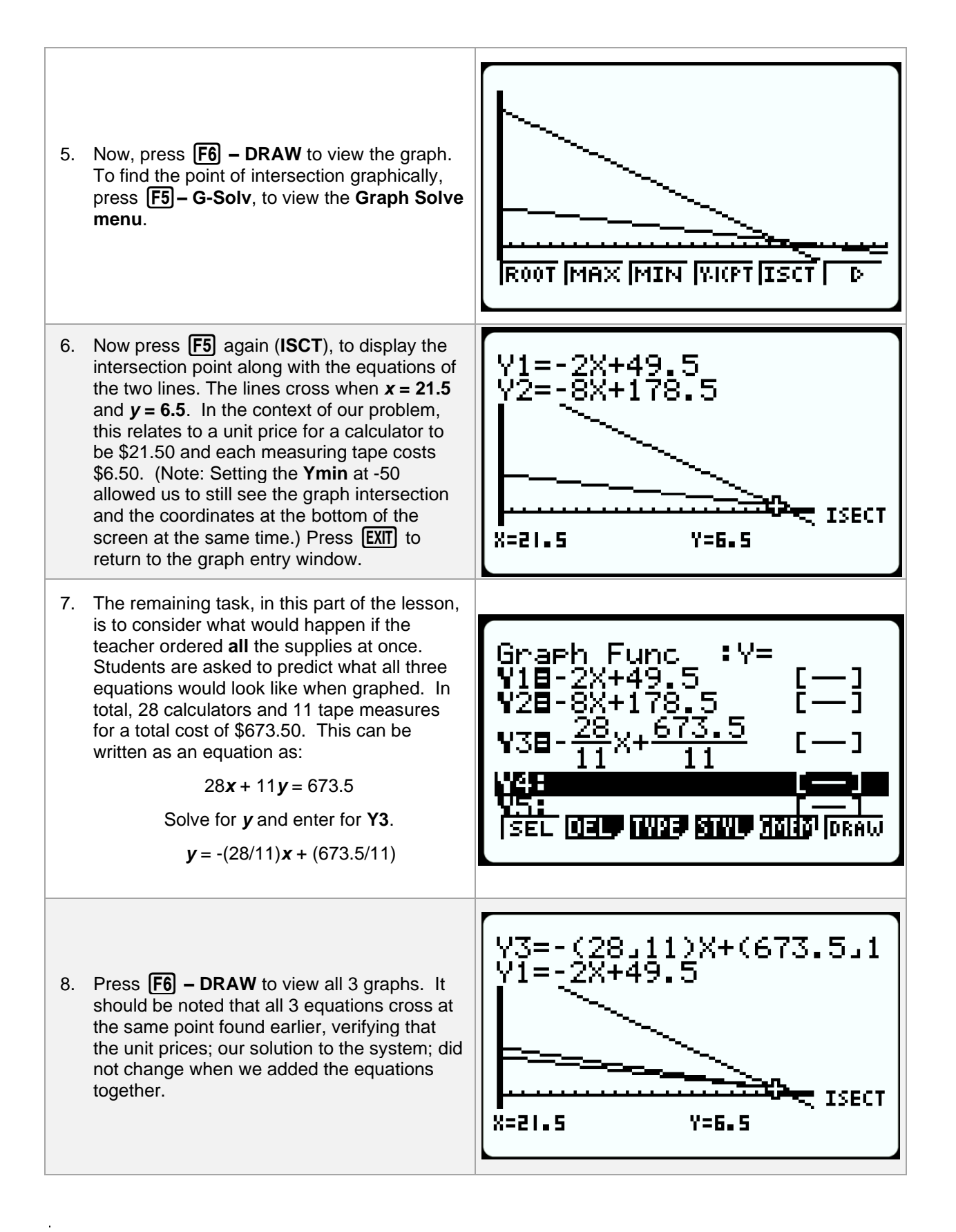

# Lesson 16 – Investigating Multiplying an Equation by a Constant to Solve Systems of Equations.

(Example: IM Lesson 16.2: Writing a New System to Solve a Given System)

| <ol> <li>This task is designed for the teacher to demonstrate during the lesson. We will be graphing equations derived from a system of equations. Students should learn that each time we perform a move that creates one or more new equations, we are in fact creating a new system that is equivalent to the original system.</li> <li>Press WEND, 5 - A Here to open the Graph app.</li> </ol> | MAIN MENU MAIN<br>RUN-MAISTAT LE-ACT S-SHT<br>X+OLD<br>H-LC T<br>GRAPH DYNA TABLE RECUR<br>GRAPH DYNA TABLE RECUR<br>CONICS EQUA PRGM TVM<br>AXME AXMA<br>BXMA PRGM TVM<br>BXMA FF F |
|----------------------------------------------------------------------------------------------------|----------------------------------------------------------------------------------------------------|
| <ul> <li>2. Students will start with a system they solved by graphing earlier.</li> <li>Equation A 4x + y = 1<br/>Equation B x + 2y = 9</li> <li>Solve both for y and enter for Y1 and Y2.<br/>Use the X.0.1 button to enter the x in both equations.</li> <li>Equation A y = -4x + 1<br/>Equation B y = -0.5x + 4.5</li> </ul>                                                                     | Graph Func :Y=<br>V18-4X+1 []<br>V28-0.5X+4.5 []<br>V39<br>V4: []<br>V5: [-]<br>V6: [-]<br>[SEL [] [] [] [] [] [] [] [] [] [] [] [] []                                               |
| 3. A standard window will work nicely for this                                                                                                    | View Window                                                                                                    |
| system. Press <b>F3</b> – V-Window to either<br>adjust a window manually or choose a preset<br>window. For this system, choose the preset<br>"Standard" window by pressing <b>F3</b> a<br>second time to choose <b>STD</b> . This will<br>automatically set a -10 to 10 window for both<br>the <b>x</b> and <b>y</b> axes. Press <b>EXIT</b> to return to<br>the graph entry window.                | Xmin :-10<br>max :10<br>scale:1<br>dot :0.15873015<br>Ymin :-10<br>max :10<br>[INIT  TRIG STD <mark>STO  RCL</mark>                                                                  |

- 6. From IM: Display for all to see the two original equations in the system and the new equations Elena wrote: 4x + 8y = 36 and -7y = -35
- Isolate *y* and enter the graphs into Y3 and Y4. (Example shown to the right)

**Note:** when solving for y in Elena's first equation, students should see that the result is identical to Y2, (y = -0.5x + 4.5) and thus does not add an additional graph to the display as Y2 and Y3 are equivalent equations. Y4, (y = 5) will add a horizontal line that goes through the solution point of the original system of equations.

8. Press **F6** – **DRAW** to view the graphs. Students' attention is then focused on how the original equations were altered to create equivalent systems – systems with the exact same solution set. One way to create an equivalent system is to multiply one or both complete equations by a factor. The factor should be strategically chosen to create coefficients that will eliminate one variable when the resulting equations are either added or subtracted.

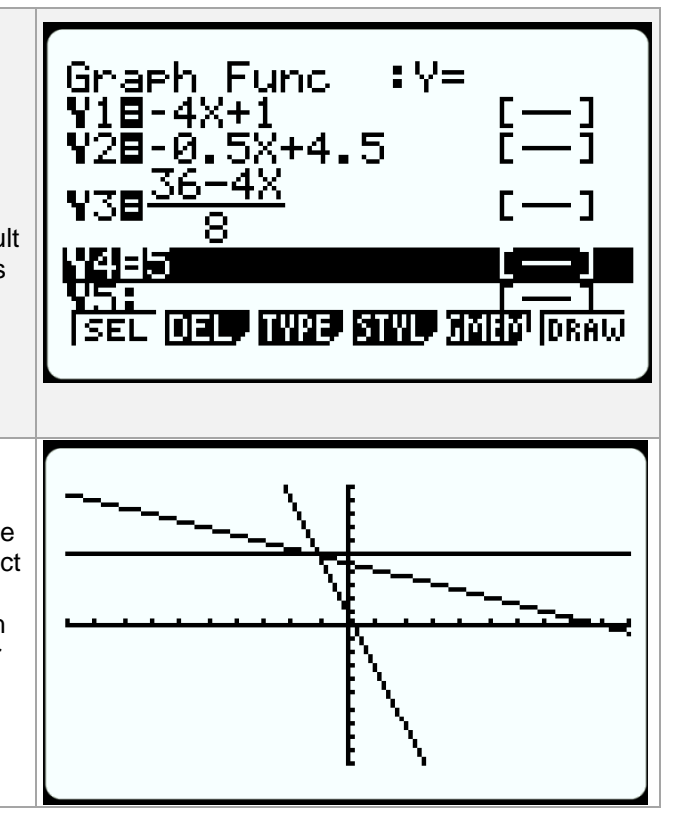

#### Lesson 17a – Graphing a Systems of Equations with Infinite Solutions

#### (Example: IM Lesson 17.1: A Curious System)

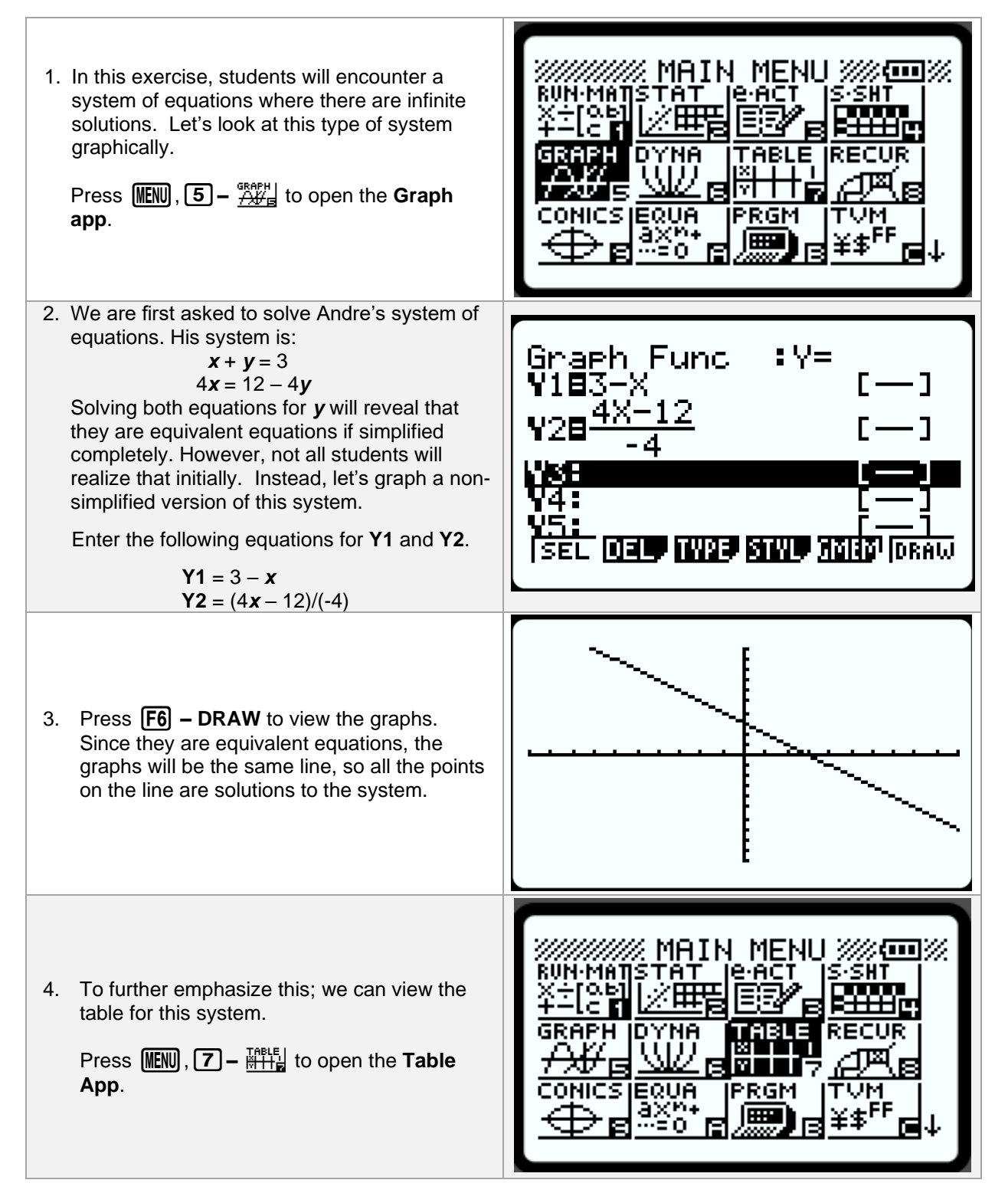

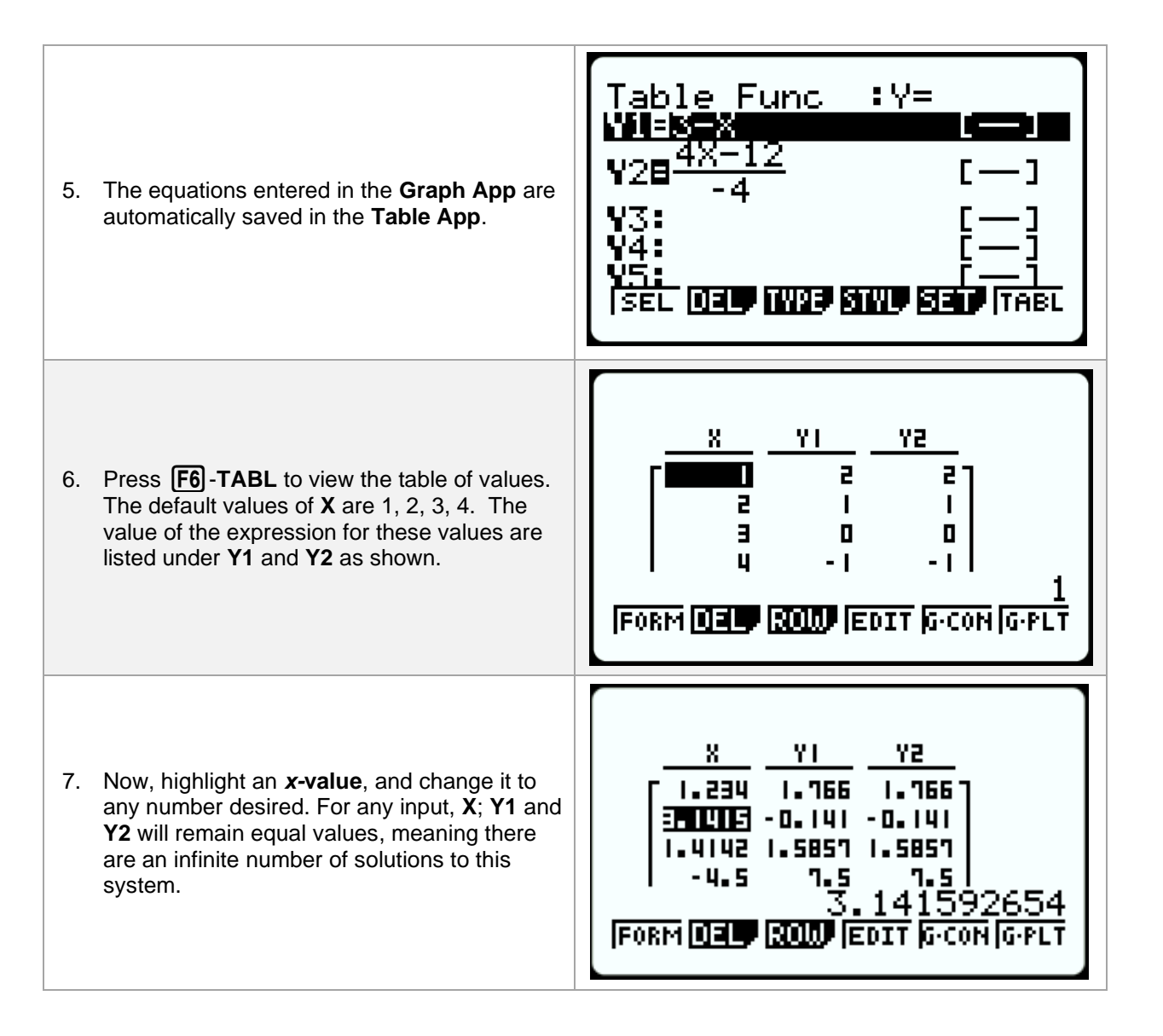

#### Lesson 17b – Graphing a Systems of Equations with No Solutions

#### (Example: IM Lesson 17.2: What's the Deal?)

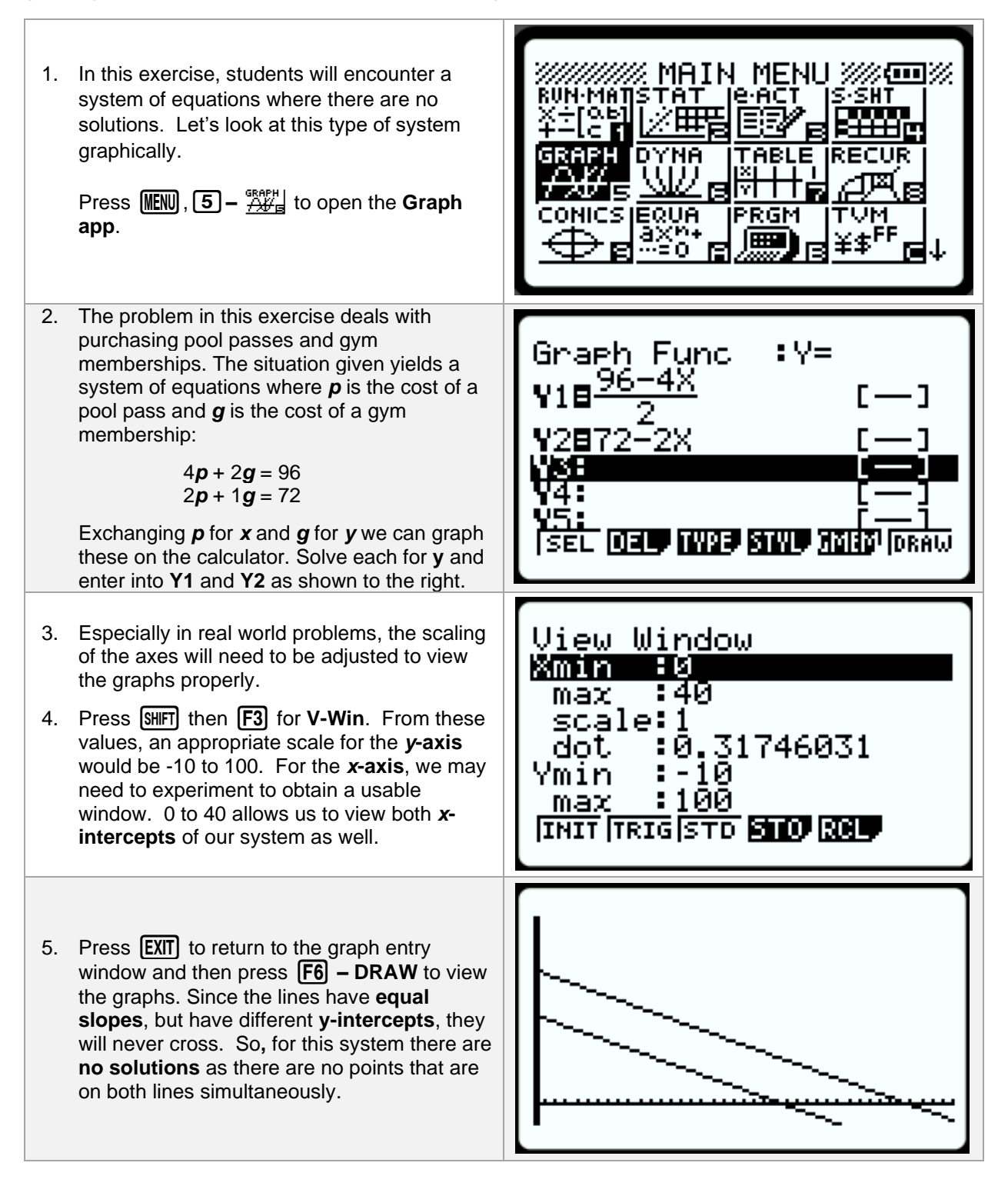

## Lesson 19 – Graphing to Find Solutions to One Variable Inequalities

(Example: IM Optional Activity - Lesson 19.5: More or Less?)

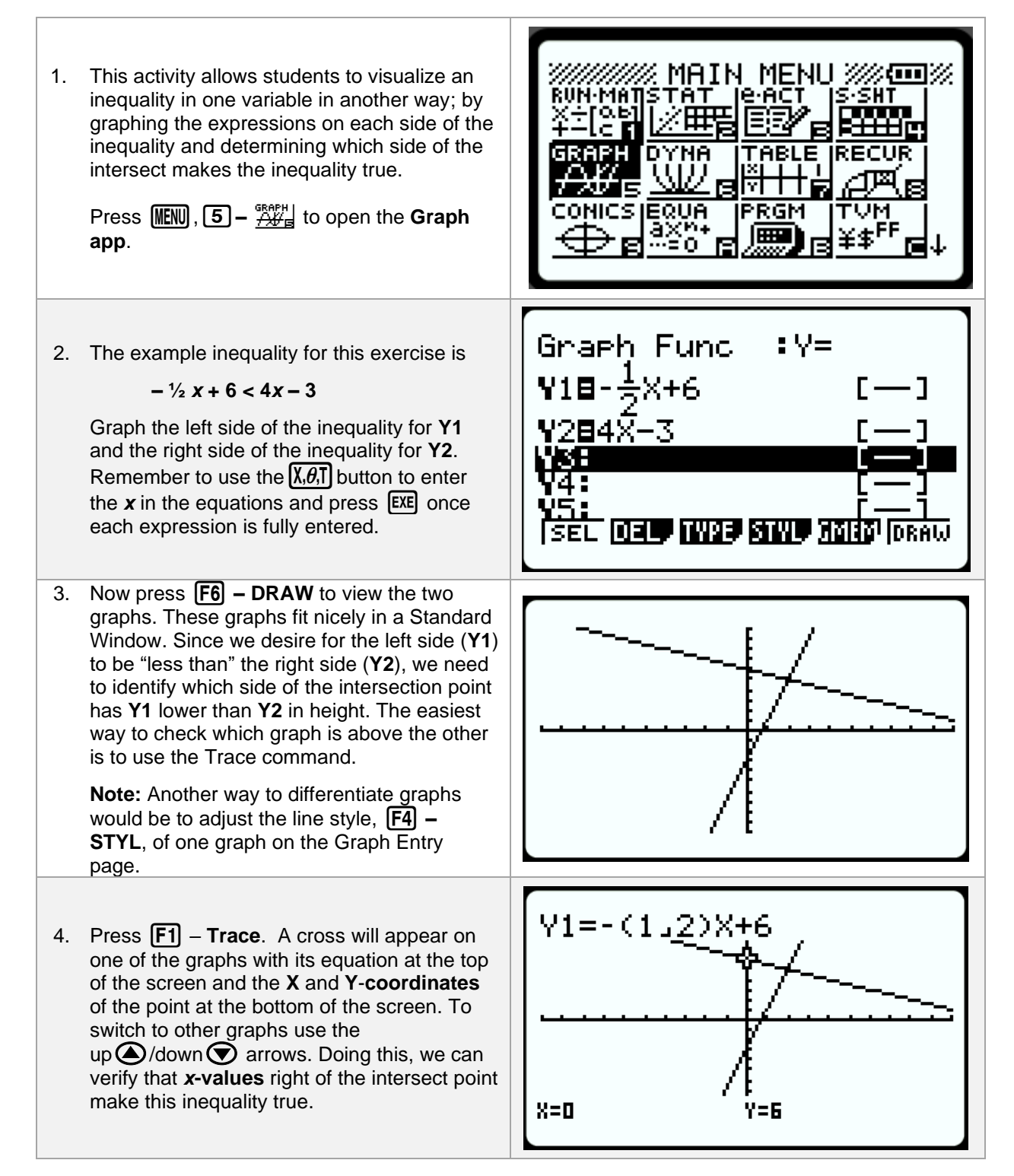

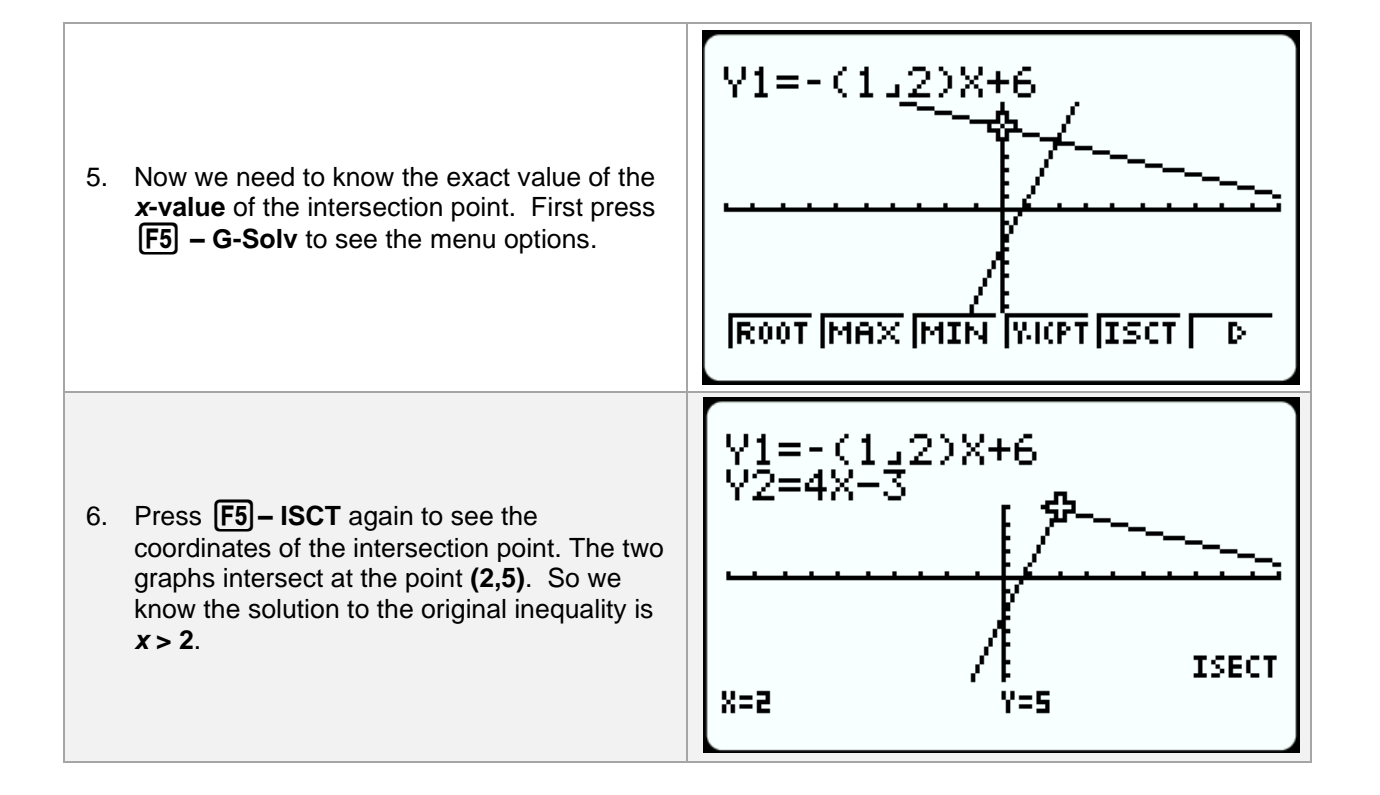

#### Lesson 23 – Graphing Inequalities in Two Variables

(Example: IM Lesson 23.1: Graphing Inequalities with Technology)

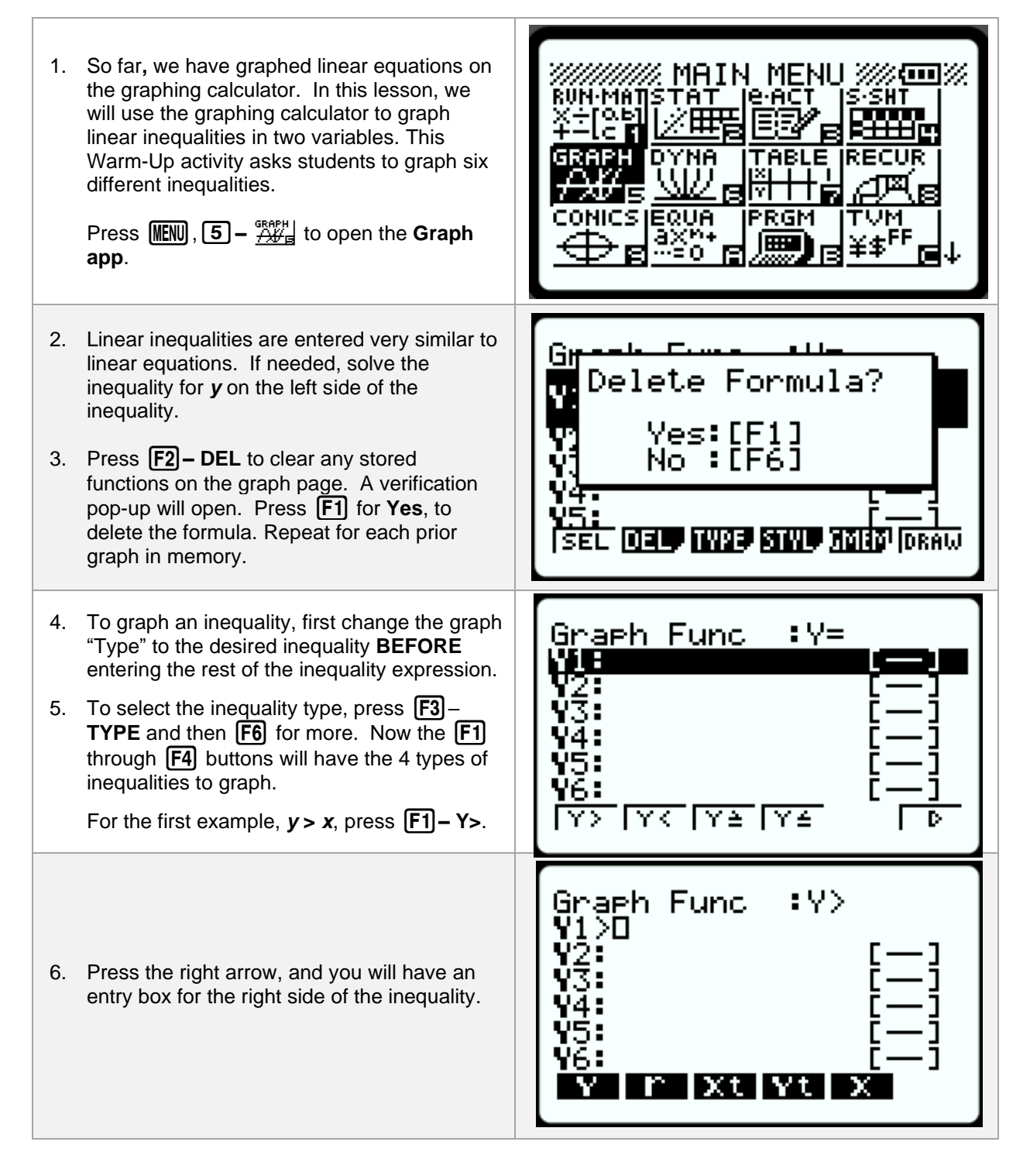

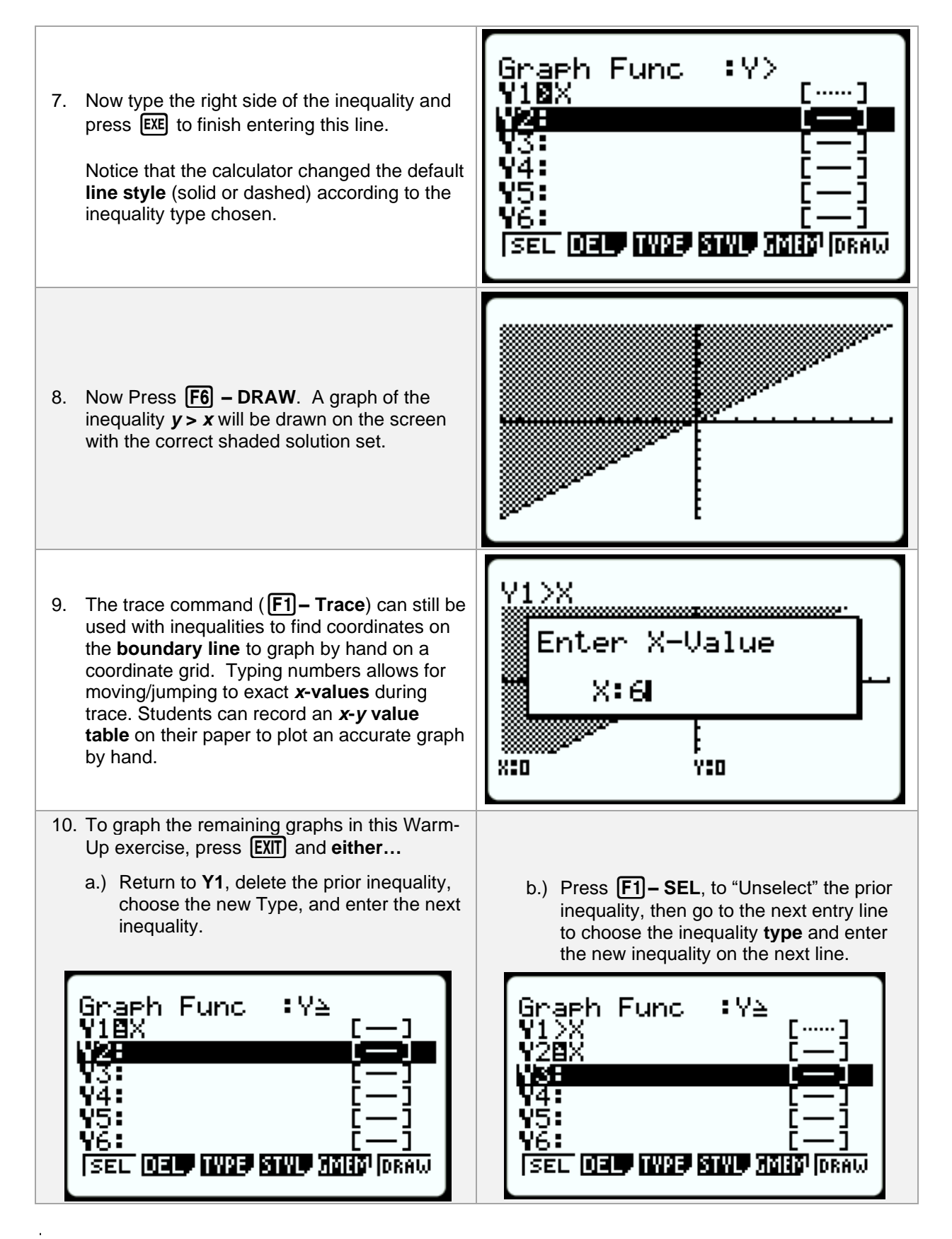

#### Lesson 24 – Graphing Solutions to Systems of Linear Inequalities.

#### (Example IM 24.4: Scavenger Hunt)

| <ol> <li>This lesson is to be completed without technology in IM's instructions, however it is a nice introduction to graphing systems of inequalities on the graphing calculator.</li> <li>Press (NENU), 5 – Green the Graph app.</li> </ol>                         | MAIN MENU /// ()<br>RUN-MATSTAT E-ACT S-SHT<br>+-IC 1 / ()<br>GRAPH DYNA TABLE RECUR<br>ATTE / ()<br>CONICS EQUA PRGM TVM<br>AXMS OF FILL FFE |
|----------------------------------------------------------------------------------------------------|----------------------------------------------------------------------------------------------------|
| <ol> <li>Press F2 – DEL to clear any prior functions<br/>on the graph entry page. A verification pop-<br/>up will open. Press F1 for Yes, to delete<br/>the formula.</li> </ol>                                                                                       | Greek Formula?<br>V Delete Formula?<br>V Yes:[F1]<br>V No :[F6]<br>V6:<br>[]<br>[SEL DE MAR SMU MARS [DRAW                                    |
|                                                                                                    |                                                                                                    |
| <ol> <li>Press SHFT, F3 – V-Window to adjust your viewing window to match the grid given in the problem. The system of inequalities for each of the four Clues use the window values entered to the right. Press EXIT to return to the Graph Entry window.</li> </ol> | View Window<br>Xmin :0<br>max :50<br>scale:1<br>dot :0.39682539<br>Ymin :0<br>Max :30<br>[INIT TRIG STD STO RCL]                              |

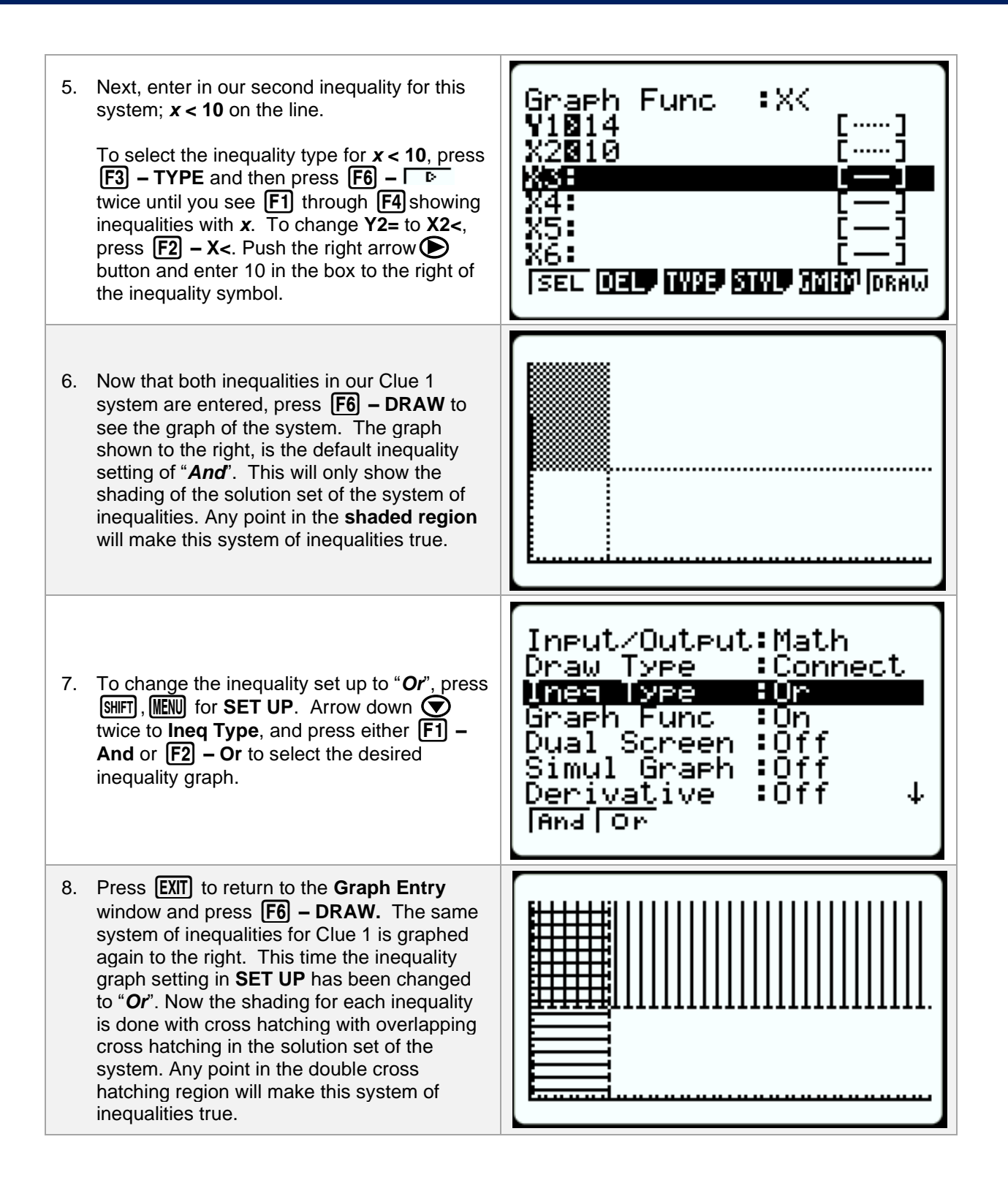